## **The Imaging Source Helpdesk**

<u>知识库 > Software > Software for Windows</u> > <u>Use WDR / Tone Mapping in IC Capture</u>

## **Use WDR / Tone Mapping in IC Capture**

S.Geißler - 2024-08-12 - Software for Windows

Set video format to RGB64. Click the "WDR" button.

| 😰 IC Capture 2.5 - DFK Z30GP031 (41910044) [100%] [live] [30 FPS]                              |  |  |  |
|------------------------------------------------------------------------------------------------|--|--|--|
| Eile Device Capture Effects View—Window Help                                                   |  |  |  |
| D   🖬   <mark>&gt; </mark> 🛅   실   ㅋ ( 🔢 ))] ᄩᆍ 배ᆍ   원 원 100 <u>% - 포 명 더</u> 🗇 라 라 삼   승구 👷 🍞 |  |  |  |
| Device DFK Z30GP031 (41910044)                                                                 |  |  |  |
| 📰 🕒 💵 🔤 Format AVI                                                                             |  |  |  |
| 🗁 🖾 🛛 🖶 🧧 🚰 🖬 🗹 Display Saved Image 🦇 🕔 🛛 Save next image to: B:\Image0001.bmp                 |  |  |  |
|                                                                                                |  |  |  |

For fine tuning click the "Device" menu and select "Properties".

Choose the "Exposure" tab. Enable all automatics and "Highlight Reduction." Depending on the scene, reduce the "Exposure Auto Reference Value.

| Device Properties - DFK Z | 30GP031                         | $\times$ |
|---------------------------|---------------------------------|----------|
| Color Exposure Imag       | e Lens Partial scan Special WDR |          |
| Brightness<br>Contrast    |                                 |          |
| Gain                      | 0.00 dB 🔶 🗸 Auto                |          |
| Exposure                  | 1/64 sec 🔺 🗹 Auto               |          |
| Auto Reference            | 81                              |          |
| Auto Max Value            | 1/8 sec 📫 🖌 Auto                |          |
| Highlight reduction       | ✓ Enable                        |          |
|                           |                                 |          |
| Update                    | Default • OK Cancel Apply       |          |

Click on the "WDR" tab and make adjustments:

| Device Properties - DFK Z30GP031                   | ×  |
|----------------------------------------------------|----|
| Color Exposure Image Lens Partial scan Special WDR |    |
| Tone Mapping                                       |    |
| Intensity -0.64                                    |    |
| Global Brightness Factor                           |    |
|                                                    |    |
|                                                    |    |
|                                                    |    |
|                                                    |    |
|                                                    |    |
| Update Default • OK Cancel App                     | ly |

Switch between these tabs and adjust settings until a good image is shown.